## Accessing Estrada Student Team Classrooms (High School)

- 1. Go to the Estrada Achievement Center Homepage:
  - https://schools.saisd.net/page/010.homepage
- 2. On left menu, hover over: Student Team Rooms

School Information Campus Home About Student Team Rooms Calendars & Events Programs

3. If you are high school, hover over: High School

| BE THE SHEPHERD Achievement Center |                        |
|------------------------------------|------------------------|
| School Information                 |                        |
| Campus Home                        |                        |
| About                              |                        |
| Student Team Rooms                 |                        |
| Calendars & Events                 | High School ► Navy     |
| Programs                           | Middle School  Marines |
| Student Support                    |                        |

BE THE SHEPHERD Achievement Center

- 4. Select the team you were assigned. Either Navy or Marines
- 5. On the team homepage, click: Homeroom

, bring pride to everything you do this year and always remember:

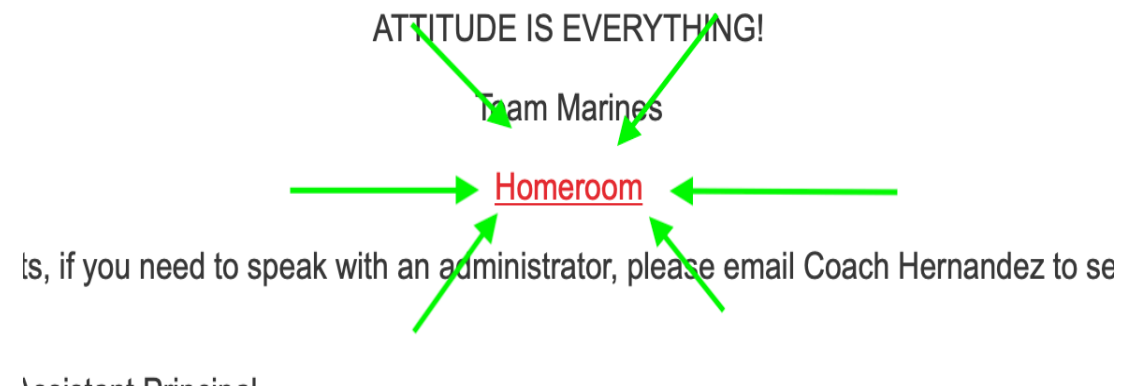

- 6. Wait until an instructor admits you into Homeroom. In order to enter **YOU MUST ENTER YOUR FULL NAME.**
- 7. After you are logged in, an instructor will guide you through your daily responsibilities.